# **モバイルチョイス・アップゲート** トラブルシューティングガイド

第一版

**Rakuten** Communications

# 目次

| 本ガイドについて                                                               | 3 |
|------------------------------------------------------------------------|---|
| 1. アプリログインに関するトラブル                                                     | 4 |
| 1-1. ログインしようとするとエラーが表示される                                              | 4 |
| 1-2.【利用者(ユーザ)向け】ログインエラー対処方法<br>※エラーメッセージから各ページをご参照ください。                | 5 |
| ①[ログインに失敗しました]                                                         | 5 |
| ②[指定されたユーザは利用できません]                                                    | 5 |
| ③[サービスを利用できません]                                                        | 5 |
| ④[VPN クライアントアプリをインストールして下さい]                                           | 5 |
| ⑤[Error:Code[-1020] データ接続は、現在許可されておりません]                               | 5 |
| ⑥[Error:Code[-1009] インターネット接続がオフラインのようです]                              | 6 |
| ⑦[ホスト名が解決できませんでした(Android)]                                            | 6 |
| ⑧[端末識別が一致しません]                                                         | 6 |
| ⑨[当該端末の利用が許可されていません]                                                   | 6 |
| 1-3.【管理者向け】ログインエラー対処方法<br>※エラーメッセージから各ページをご参照ください。                     | 7 |
| ① [ログインに失敗しました]                                                        |   |
| ②[指定されたユーザは利用できません]                                                    | 7 |
| <ul> <li>③[サービスを利用できません]</li> </ul>                                    | 9 |
| <ul> <li>③[j] (1) (2) (3) (3) (3) (3) (3) (3) (3) (3) (3) (3</li></ul> |   |
| <ul> <li>④[当該端末の利用が許可されていません]</li></ul>                                |   |
|                                                                        |   |

### 本ガイドについて

本書は、モバイルチョイス・アップゲート利用時にトラブルが発生した場合の対応方法やヒントついて まとめてあります。

モバイルチョイス・アップゲートの利用者(ユーザー)と管理者、双方の観点から問題解決をするため の設定方法をご紹介いたします。

# 1. アプリログインに関するトラブル

1-1. ログインしようとするとエラーが表示される

エラー内容によってどこに問題があるのかを確認することが出来ます。

【ログインエラーメッセージ一覧】

| エラーメッセージ                                            | 原因                                                                                               |
|-----------------------------------------------------|--------------------------------------------------------------------------------------------------|
| ①ログインに失敗しました                                        | ユーザ ID・パスワードの入力誤り                                                                                |
| ②指定されたユーザーは利用できません                                  | 企業 ID・ユーザ ID の入力誤り                                                                               |
| ③サービスを利用できません                                       | ユーザの状態が「ロック中」または「利用停止中」                                                                          |
| ④VPN クライアントアプリをインストー<br>ルして下さい                      | ログイン画面下部の[接続先設定はこちら]で VPN アプリの<br>起動が「する」になっている                                                  |
| ⑤Error:Code[-1020]<br>データ接続は、現在許可されておりません<br>(iOS)  | データ通信が許可されていない状態。                                                                                |
| ⑥Error:Code[-1009]<br>インターネット接続がオフラインのよう<br>です(iOS) | インターネットが利用できない状態。<br>機内モードになっている。                                                                |
| ⑦ホスト名が解決できませんでした<br>(AndroidOS)                     | データ通信が利用できない状態                                                                                   |
| ⑧端末識別が一致しません                                        | ・操作している端末が既に別ユーザ ID で端末 ID 登録済み<br>・ユーザの利用端末数超過<br>・未登録の端末(端末登録方式が事前登録)                          |
| ⑨当該端末の利用が許可されていません                                  | ・端末登録方式が「事前登録」で、端末 ID が未登録の状態<br>でログインしようとしている。<br>・端末承認設定 >管理者承認が[必要]の状態で<br>管理者が端末の[承認]をしていない。 |

- 1-2.【利用者(ユーザ)向け】ログインエラー対処方法
- ①[ログインに失敗しました]
  - ⇒ユーザ ID・パスワードの入力が正しいかご確認ください。 改善しない場合は管理者にご相談ください。
- ②[指定されたユーザは利用できません]
  - ⇒企業 ID・ユーザ ID の入力が正しいかご確認ください。 改善しない場合は管理者にご相談ください。
- ③[サービスを利用できません]
  - ⇒アプリが「ロック中」または「利用停止中」の状態の為、 管理者に制限の解除をご依頼ください。
- ④[VPN クライアントアプリをインストールして下さい]
  - ⇒ 画面下部 [接続設定はこちら] をタップ、[VPN アプリの起動] を [しない] に設定し、 改善するかご確認ください。

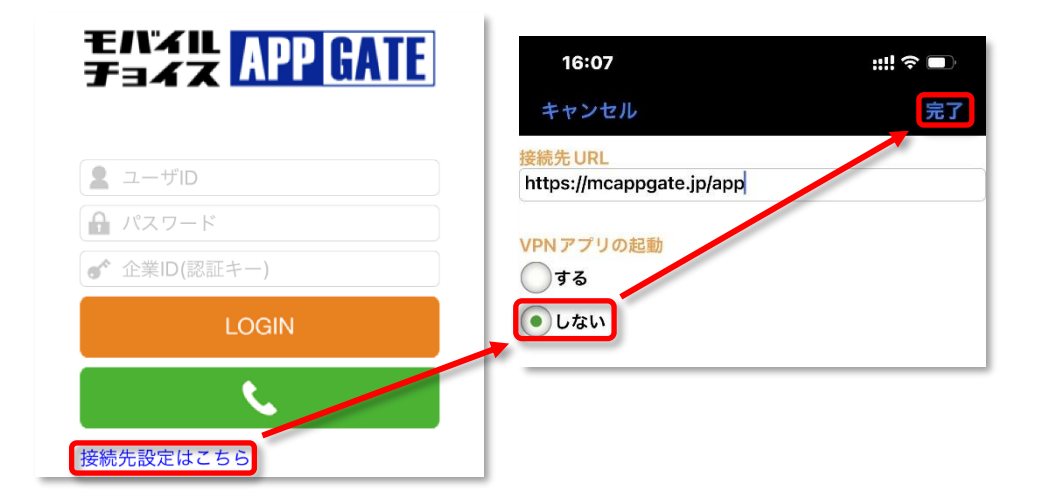

⑤[Error:Code[-1020] データ接続は、現在許可されておりません](iOSのみ) ⇒モバイル通信、Wi-Fiのスイッチを ON にして改善するかご確認ください。

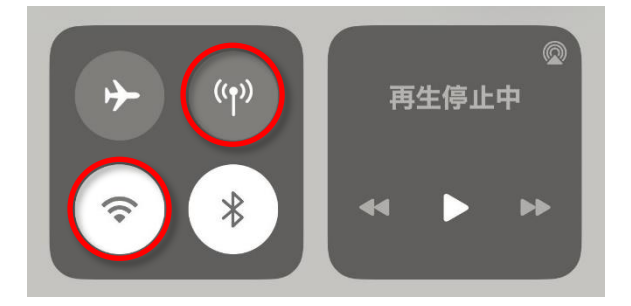

⑥[Error:Code[-1009] インターネット接続がオフラインのようです](iOSのみ)
 ⇒機内モードをオフにして改善するかご確認ください。

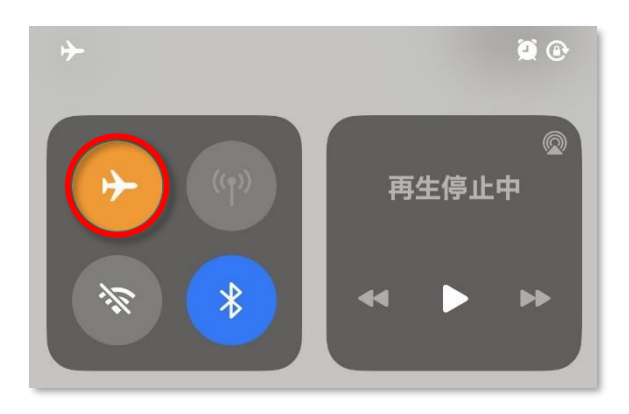

⑦[ホスト名が解決できませんでした](Android のみ)
 ⇒ データ通信・Wi-Fiの接続が有効になっているかご確認ください

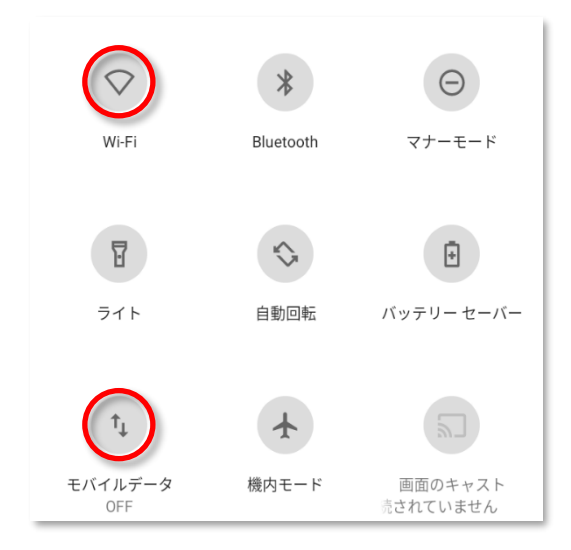

⑧[端末識別が一致しません]

⇒端末 ID が別のユーザに登録されている、もしくは端末 ID の事前登録がされていない。 管理者にご相談ください

⑨[当該端末の利用が許可されていません]

⇒ 管理者にご相談ください。

その他、アプリログインに関するご不明点は管理者または、弊社技術担当までご相談ください。

1-3.【管理者向け】ログインエラー対処方法

[ログインに失敗しました]
 [指定されたユーザは利用できません]

⇒①、②はログイン情報の入力誤りの可能性がございます。
必要に応じて利用者(ユーザ)に企業 ID、ユーザ ID、パスワードの再通知をしてください。
利用者(ユーザ)にてパスワードを変更されている等、現在の PW が管理者でもわからない場合、
管理者は管理画面にてパスワードの上書きを行って利用者(ユーザ)に通知してください。

• ユーザ ID 確認方法

管理画面左上 [ユーザ管理] >> [検索] をクリックすると、ユーザの一覧が表示されます。 [名前] の左隣[ID]がユーザ ID となります。

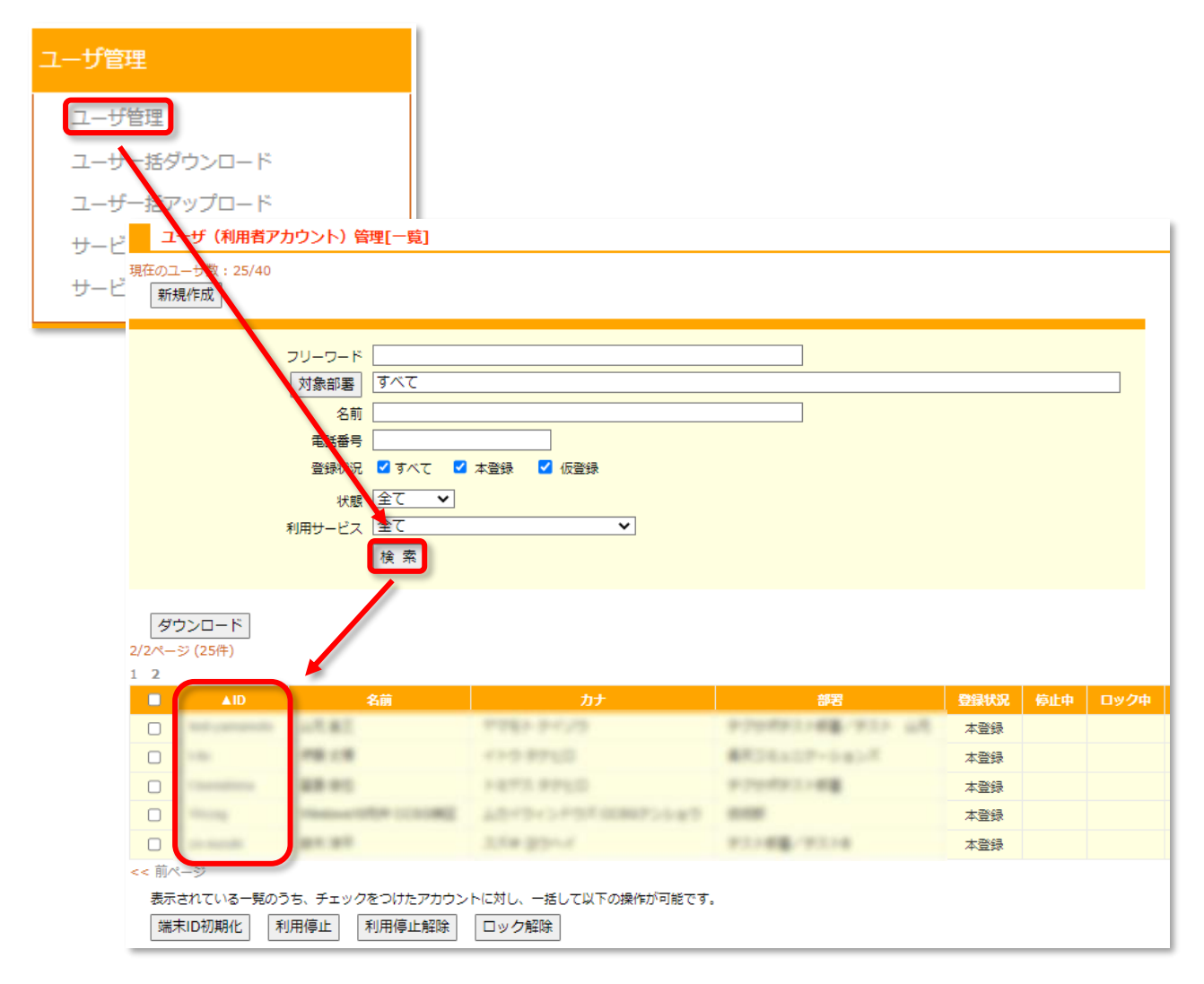

#### • パスワード変更方法

管理画面左上 [ユーザ管理] >> [検索] をクリックし、一覧から該当のユーザ ID をクリック。 [ユーザ情報編集] >> パスワード [変更する] にチェックを入れ

| ユーザ管理          |                            |                                                                   |                               |                    |      |     |      |
|----------------|----------------------------|-------------------------------------------------------------------|-------------------------------|--------------------|------|-----|------|
| ユーザ管理          |                            |                                                                   |                               |                    |      |     |      |
|                | ユーザ (利用者ア                  | カウント) 管理[一覧]                                                      |                               |                    |      |     |      |
| T-0-392000-1   | 現在のユーザ数:25/40              |                                                                   |                               |                    |      |     |      |
| ユーザー括アップロード    | 新規作成                       |                                                                   |                               |                    |      |     |      |
| サービス設定一括ダウンロー  |                            |                                                                   |                               |                    |      |     |      |
|                |                            | フリーワード                                                            |                               |                    |      |     |      |
| サービス設定一括アップロート |                            | 対象部署 すべて                                                          |                               |                    |      |     |      |
|                |                            |                                                                   |                               |                    |      |     |      |
|                |                            | 电話留写                                                              | 大祭得 🔽 仮察得                     |                    |      |     |      |
|                |                            |                                                                   |                               |                    |      |     |      |
|                |                            | 利用サーム 全て                                                          | ~                             |                    |      |     |      |
|                |                            | 検索                                                                |                               |                    |      |     |      |
|                |                            |                                                                   |                               |                    |      |     |      |
|                | ダウンロード                     |                                                                   |                               |                    |      |     |      |
|                | 2/2ページ (25件)               |                                                                   |                               |                    |      |     |      |
|                | 1 2                        |                                                                   |                               |                    |      |     |      |
|                | ▲ID                        | 名前                                                                | カナ                            | 部署                 | 登録状況 | 停止中 | ロック中 |
|                |                            | un #1                                                             | TTE- 2-125                    | approximations may | 本登録  |     |      |
|                |                            | 1798 CB                                                           | 41-5-89%0                     | ##35a37-545K       | 本登録  |     |      |
|                |                            | 88.00                                                             | 1-073.9950                    | P.2998933.148      | 本登録  |     |      |
|                |                            | PRODUCTION COLONIES                                               | 79-12-24-24-24 00300-27-0-0-2 |                    | 本登録  |     |      |
|                |                            | 81.32                                                             | 2.5# 35~7                     | 和汉子编辑,"浙江子编        | 本登録  |     |      |
|                | << 前ページ                    |                                                                   |                               |                    |      |     |      |
|                | 表示されている一覧の<br>端末ID初期化<br>オ | <ul> <li>うち、チェックをつけたアカウン</li> <li>利用停止</li> <li>利用停止解除</li> </ul> | トに対し、一括して以下の操作が可能です。<br>ロック解除 |                    |      |     |      |

新しいパスワードを入力し [更新] をクリックしてパスワードを更新します。

| ユーザ(利用者アカウ | ント) 管理[詳細]                                                                                                    |
|------------|----------------------------------------------------------------------------------------------------|
| ユーザ情報編集 サー | -ビス編集 一覧画面に戻る                                                                                                    |
|            |                                                                                                    |
| ID ID      | Thereaftersa                                                                                                    |
| 認証方式(※)    | Real Control of Control of Contro |
| 12ワード      |                                                                                                    |
| 名前         | ユーザ (利用者アカウント) 管理[編集]                                                                                                    |
| カナ名前カナ     |                                                                                                    |
| 部署コード(※)   |                                                                                                    |
| 部部署        | P Dydy - C max                                                                                                    |
| 役役職        |                                                                                                    |
|            | 2 認証入式<br>(※)                                                                                                    |
|            |                                                                                                    |
|            |                                                                                                    |
|            | □ パスワード 2 変更する                                                                                                    |
|            |                                                                                                    |
|            | L L                                                                                                    |
|            |                                                                                                    |
|            |                                                                                                    |
|            | 更新                                                                                                    |
|            | 利用停止         利用停止         ロック解除         アカウント削除                                                                                                    |

③[サービスを利用できません]

- ⇒利用停止の状態か、ログインの試行可能な回数を超えてしまいロックされた状態です。管理者は以下の方法でロックを解除してください。
  - 利用停止・ロック解除方法
     管理画面左上 [ユーザ管理] >> [検索] >> ユーザー覧を表示

| <b>エロジェー APP GATE</b>                                                                                                    | <b>ユーザ (利用者アカウント) 管理[一覧]</b>                                                                                                    |
|----------------------------------------------------------------------------------------------------|----------------------------------------------------------------------------------------------------|
| 企業:[TRY002] 楽天コミュニケーシ                                                                                                    | 現在のユーザ数: 25/40                                                                                                    |
| ョンズ株式会社(検証テナント)                                                                                                    | 新規作成                                                                                                    |
| <ul> <li>ユーザ管理</li> <li>ユーザー括グウンロード</li> <li>ユーザー括アップロード</li> <li>サービス設定一括グウンロード</li> <li>サービス設定一括アップロード</li> <li>電話帳管理</li> <li>端素管理</li> </ul> | フリーワード       対象部署       すべて       名前       電話番号       登録状況     ずべて        登録状況     ずべて        秋憩     全て       利用サービス     全て       検索 |

解除したい [停止中]・[ロック中] のユーザ ID の左にあるチェックボックスにチェックを入れ、 [利用停止解除] [ロック解除] をクリックすると解除できます。

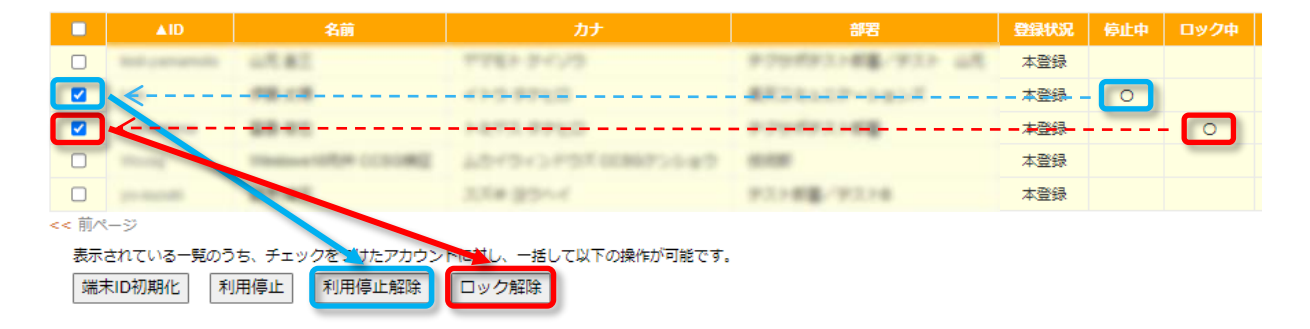

以下のエラーに関しては、【利用者(ユーザ)向け】 ログインエラー対処方法をご覧ください。

④[VPN クライアントアプリをインストールして下さい]

⑤[Error:Code[-1020] データ接続は、現在許可されておりません]

⑥[Error:Code[-1009] インターネット接続がオフラインのようです]

⑦[ホスト名が解決できませんでした(Android)]

⑧[端末識別が一致しません]

1) 端末 ID が誤って別の利用者(ユーザ)に登録されている場合、
 [端末識別が一致しません] というエラーが表示されます。
 ⇒端末 ID を正しい利用者(ユーザ)に修正・登録してください。

端末 ID の確認方法(ログイン失敗するスマートフォンでの操作)
 アプリ [モバイルチョイス AppGate] のログイン画面「企業 ID(認証キー)」入力欄に

| Fax APP GATE |                                              |
|--------------|----------------------------------------------|
|              | 戻る                                           |
| ▲ ユーザID      | 末ID<br>51084755-2361-4897-A9EC-FO1EC88848D62 |
| 🔒 パスワード      |                                              |
| #3050721#    | 未取得                                          |
| LOGIN        | <sup>新</sup> 木                               |
|              | 契約番号                                         |
|              | ユーザID                                        |
|              | パスワード                                        |
|              | 端末情報取得                                       |

「#3050721#」と入力すると利用者(ユーザ)の [端末 ID] が表示されます。

• [端末 ID] の検索

管理画面の[端末情報管理]を開きアプリ操作で確認した [端末 ID] を入力して検索します。

| 端末管理     |                                                                                                    |
|----------|----------------------------------------------------------------------------------------------------|
| 洋主告報答理   | 端末管理一覧                                                                                              |
| 端末承認     | 端末利用者管理                                                                                             |
| 端末管理設定   | 端末管理一覧                                                                                              |
| 端末情報一括ダウ | 笔末ID                                                                                                |
|          | アプリ範別 🔹 Android 🔹 iOS 🔷 iアプリ 🔷 S!アプリ 🔷 EZアプリ 🔷 BlackBerry 🔷 Windows10 Mobile 🔷 Windows10 🗆 不明 🔷 未設定 |
| 端木馆報一括アツ | キャリア 🗌 docomo 🗌 KDDI 🗌 SoftBank 🗌 イー・アクセス 🗌 その他 🗌 未設定                                               |
|          | א− <u>'n</u> −                                                                                      |
|          | 機種名                                                                                                 |
|          | ж                                                                                                   |
|          | <b>利用形態</b> □ 専有 □ 共有(手動) □ 共有(自動)                                                                  |
|          |                                                                                                    |
|          | ₩ □ 利用停止 □ 利用可能                                                                                     |
|          | 検索 リセット クリア                                                                                         |

• 検索した [端末 ID] の右側にある [利用者] に誤りがある場合、[端末 ID] をクリックします。

| ▲端末ID                        | アプリ種別 |        | アプリバージョン | キャリア   |       | 機種名               | 利用形態 | 利用者            | 17 |   | V |
|------------------------------|-------|--------|----------|--------|-------|-------------------|------|----------------|----|---|---|
| THE AVENUE AND A DECEMBER OF | iOS   | 16.5.1 | 2.12.2.0 | docama | Apple | iPhone 12 Pro Max | 専有   | 1. Sprophore a | Л  | 븟 |   |

• [端末情報編集] 画面にて [選択] をクリック。

| 端末   | 端末情報編集       |                                         |  |  |  |  |
|------|--------------|-----------------------------------------|--|--|--|--|
| 端末管理 | <>管理 端末利用者管理 |                                         |  |  |  |  |
|      |              |                                         |  |  |  |  |
|      | 端末ID         | ET MARKET DE L'ABRE ARE CITETE CAMPAGET |  |  |  |  |
| 5    | アプリ種別        | ios 🗸                                   |  |  |  |  |
| 5    | OSバージョン      | 16.5.1                                  |  |  |  |  |
| 5    | アプリバージョン     | 2.12.2.0                                |  |  |  |  |
| 5    | キャリア         | docomo                                  |  |  |  |  |
| 5    | メーカー         | Apple                                   |  |  |  |  |
| 2    | 機種名          | iPhone 12 Pro Max                       |  |  |  |  |
| 2    | ×т           |                                         |  |  |  |  |
| 5    | 利用形態         | 專有 	 ▼                                  |  |  |  |  |
| 8    | 利用者          |                                         |  |  |  |  |
| 5    | 状態           | 利用可能 🗸                                  |  |  |  |  |

• [端末利用者選択画面] にて誤った [ユーザ ID] 選択肢 [削除] をクリック。 続いて正しい [ユーザ ID] を一覧から選択し [追加] をクリックし [OK] をクリック。

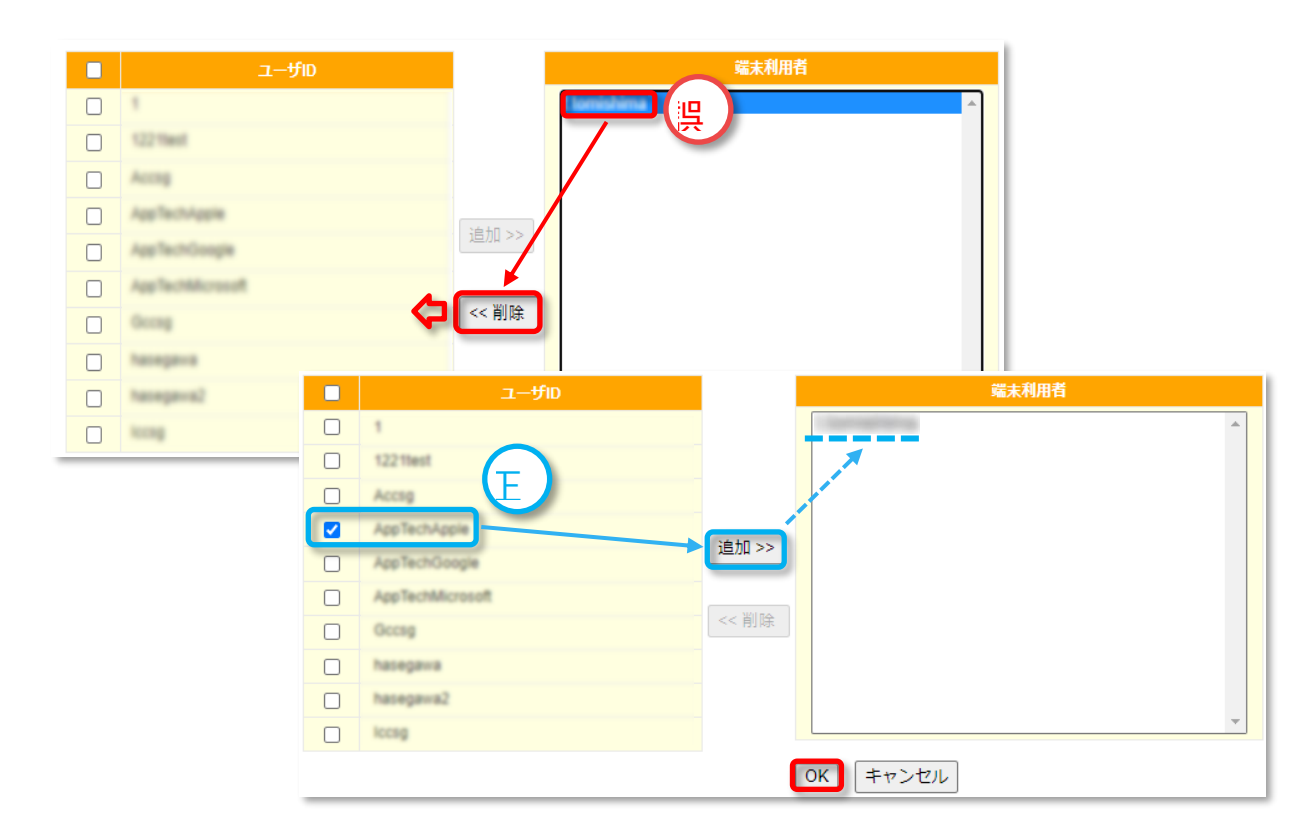

• [利用者] の欄に正しい [ユーザ ID] が入っていることを確認し [更新] をクリックして完了です。 利用者(ユーザ) に連絡いただき、再度アプリにログインができるかをご確認ください。

|   | 2 | 利用者 | ····································· |
|---|---|-----|---------------------------------------|
|   | 5 | 状態  | 利用可能 ✔                                |
| 更 | 新 |     |                                       |

2) [端末登録方式] が [事前登録のみ] で未登録だった場合、

[端末識別が一致しません] というエラーが表示されます。 ⇒端末 ID を事前登録することにより、アプリのログインが可能となります。

| 端末管理         |                                       |
|--------------|---------------------------------------|
| 端末情報管理       | 端末管理設定                                |
| 端未承認         | "************************************ |
| 端末管理設定       | 如木百年改化                                |
| 端末情報一括ダウンロード | 电有端末最大登録数 5                           |
| 端末情報一括アップロード | 端末登録方式● 事前登録のみ ●                      |
|              | 共有端末利用の可否 利用不可                        |
|              | 端末初期登録状態 專有 🖌 🖌                       |
|              |                                       |

 ※[端末管理設定]の詳細に関しては、以下マニュアルをご参照ください。
 モバイルチョイス・アップゲート 管理者向マニュアル - 9. 端末管理設定 https://comm.rakuten.co.jp/houjin/appgate/common/pdf/setting.pdf#page=67

•端末 ID の確認(ログイン失敗するスマートフォンでの操作)

アプリ [モバイルチョイス AppGate] のログイン画面「企業 ID(認証キー)」入力欄に 「#3050721#」と入力すると利用者(ユーザ)の [端末 ID] が表示されます。

| TIAN APP GATE                                |                                                                                                    |
|----------------------------------------------|----------------------------------------------------------------------------------------------------|
| <ul> <li>■ ユーザID</li> <li>▲ パスワード</li> </ul> | 戻る<br><sup>諸</sup> 末 ID<br>「「「」」」」」」」」」」」」」」」」」」」」」」」」」」」」」」」」」」                                                  |
| #3050721#<br>LOGIN                           | 未取得<br><sup></sup><br><sup></sup><br><sup></sup><br><sup></sup><br><sup></sup><br><sup></sup><br>末<br><sup></sup> |
|                                              | 契約番号<br>ユーザID<br>パスワード                                                                                            |
|                                              | 端末情報取得 実行                                                                                                    |

端末 ID を管理画面に登録する
 [端末管理] >> [端末情報管理] >> [新規追加] をクリック。

| 端末管理         | 端末管理一  | <b>覧</b>                                                          |
|--------------|--------|-------------------------------------------------------------------|
| 端末情報管理       | 端末利用者智 | 理                                                                 |
| 端末承認         | 端末管理一覧 |                                                                   |
| 端末管理設定       | 端末ID   |                                                                   |
| 端末情報一括ダウンロード | アプリ種別  | □ Android □ iOS □ iアプリ □ S!アプリ □ EZアプリ □ BlackBerry □ Windows10 M |
| 端末情報一括アップロード | キャリア   | 🗌 docomo 🗌 KDDI 🗌 SoftBank 🗌 イー・アクセス 🗌 その他 🗌 未設定                  |
|              | メーカー   |                                                                   |
|              | 機種名    |                                                                   |
|              | ۶۲     |                                                                   |
|              | 利用形態   | □ 専有 □ 共有(手動) □ 共有(自動)                                            |
| \<br>\       | 利用者    | □ 利用者なし                                                           |
| ```          | 状態     | □ 利用停止 □ 利用可能                                                     |
|              | 検索リ    | セット クリア                                                           |
|              | 新規追加   |                                                                   |

[端末情報編集]>[端末 ID] にアプリ操作にて確認した [端末 ID] を入力します。 [利用者] 項目の右にある [選択] ボタンをクリック。

| 端末情報編集 |        |                                            |  |
|--------|--------|--------------------------------------------|--|
| 端末管理   | 端末利用者管 | 理                                          |  |
|        | ###JID | CONTRACTOR AND ADDRESS FOR THE OPPOSITE OF |  |
| 2      | アプリ種別  | L→→→→→→→→→→→→→→→→→→→→→→→→→→→→→→→→→→→→      |  |
| 5      | キャリア   | [未設定 ▼]                                    |  |
| 5      | メーカー   |                                            |  |
| 5      | 機種名    |                                            |  |
| 5      | ΧŦ     |                                            |  |
| 5      | 利用形態   | ■ 「 ● 「 ● ● ● ● ● ● ● ● ● ● ● ● ● ● ● ●    |  |
| 8      | 利用者    | 選択.                                        |  |

[端末利用者選択]

端末利用者を[ユーザ ID]の中から選び、[追加]ボタンをクリックします。 [端末利用者]欄にユーザ ID が表示されていること確認し[OK]ボタンをクリック。

| 端末利用者選択               |       | A        |  |  |
|-----------------------|-------|----------|--|--|
| 端末利用者選択               |       |          |  |  |
|                       |       |          |  |  |
| 検索 リセット クリア           |       |          |  |  |
| 3/3ページ (25件)<br>1 2 3 |       |          |  |  |
| ⊒− <del>Մ</del> D     | 端末利用者 | - 1      |  |  |
| Lest y amamoto        |       | <b>^</b> |  |  |
| Langelang             |       |          |  |  |
|                       |       |          |  |  |
|                       |       |          |  |  |
| << #                  |       |          |  |  |
|                       |       |          |  |  |
|                       |       | -        |  |  |
| OK キャンセル              |       |          |  |  |

[登録] ボタンをクリックして [事前登録] 完了です。

利用者(ユーザ)に連絡し、アプリにログインできるかをご確認ください。

| 端末情報編集 |                 |                                      |  |
|--------|-----------------|--------------------------------------|--|
| 端末管理   | <b>二</b> 端末利用者管 | 理                                    |  |
|        | 端末ID            | 51084755-2281-4887-486C-FO1EC8898042 |  |
| 5      | アプリ種別           | 「未設定 ▼                               |  |
| 5      | キャリア            | [未設定 ▼                               |  |
| 5      | メーカー            |                                      |  |
| 5      | 機種名             |                                      |  |
| 5      | XE              |                                      |  |
| 5      | 利用形態            | ■ 有                                  |  |
| B      | 利用者             | 選択                                   |  |
| 5      | 状態              | 利用可能 🗸                               |  |
| 登録     | \$              |                                      |  |

⑨[当該端末の利用が許可されていません]

⇒ 管理者による [承認] 作業が必要になります。

• 管理者による[承認]操作方法

管理画面 [端末管理] >> [端末承認] >> [端末 ID] を入力し [検索] をクリック。

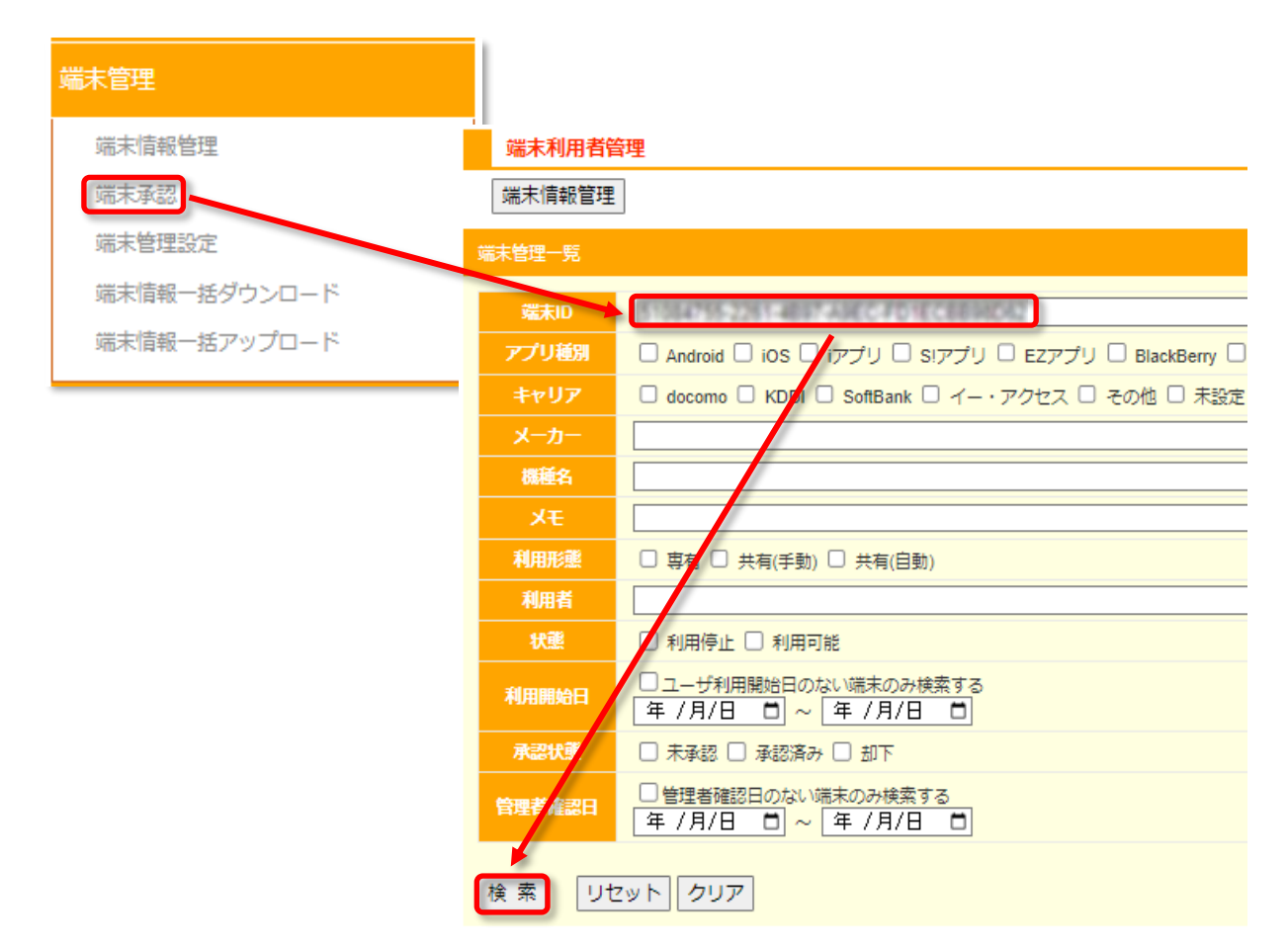

[承認状況]が [未承認] (または[却下]) になっている場合、 チェックボックスにチェックを入れ [承認] をクリックします。

|     | ▲利用者        | 端末ID                                  | 承認状況 |
|-----|-------------|---------------------------------------|------|
|     | t.tomishima | \$1664755-2261-4897-AREC-FD1EC8804D42 | 未承認  |
| 利用停 | 1止 利用停止     | 解除 承認 却下 削除                           |      |

「端末利用承認通知を送信しました。」とポップアップが表示されます。 [OK] をクリックします。

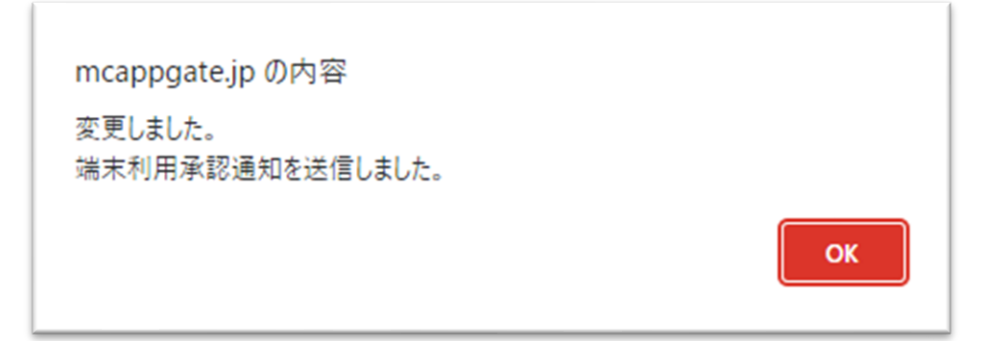

[承認状況] が [承認済み] になればアプリのログインが可能になります。

| ▲利用者        | 端末ID                                | 承認状況 |
|-------------|-------------------------------------|------|
| 1.tomishima | 51084755-2261-4897-A9EC-FD1EC88MD62 | 承認済み |

また、利用者のユーザ情報に E-mail を登録してある場合、以下の内容のメールが送信されます。 件名:【重要】新端末が承認されました。再度ログインしてください。

| M | mcappgate-system@comm.rakuten.co.jp<br>宛先:                   |  |  |
|---|--------------------------------------------------------------|--|--|
|   | [EXTERNAL] This message comes from an external organization. |  |  |
|   | あなたがアプリログインを試みた新端末について、社内管理者より<br>利用承認されましたのでお知らせします。        |  |  |
|   | 利用に関する不明点は、社内管理者あてお問い合わせください。                                |  |  |
|   | ご対応ありがとうございました。 ログインできました。 ありがとうございました。                      |  |  |
|   | ∽ 返信 /                                                       |  |  |

ユーザ情報の編集方法は以下のマニュアルをご参照ください。

モバイルチョイス・アップゲート管理者向けマニュアル P.24 「5.ユーザ情報編集」

https://comm.rakuten.co.jp/houjin/appgate/common/pdf/setting.pdf#page=24

## 改訂履歴

| 版数  | 発行日         | 改訂履歴 |
|-----|-------------|------|
| 第1版 | 2023年11月20日 | 初版発行 |
|     |             |      |